# TUTORIAL TÉCNICO

## Cadastro de câmera IP no TVIP 3000

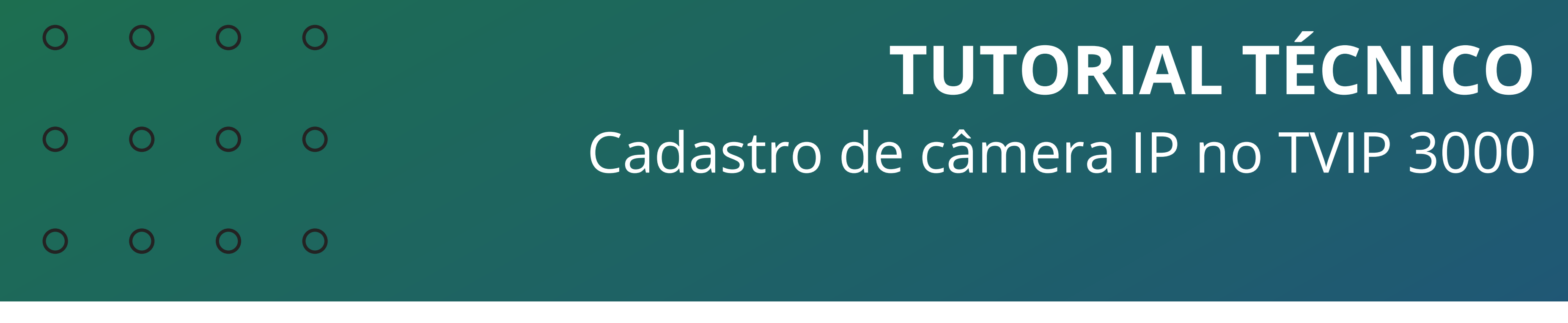

## Neste tutorial mostramos como cadastrar câmera IP no TVIP 3000.

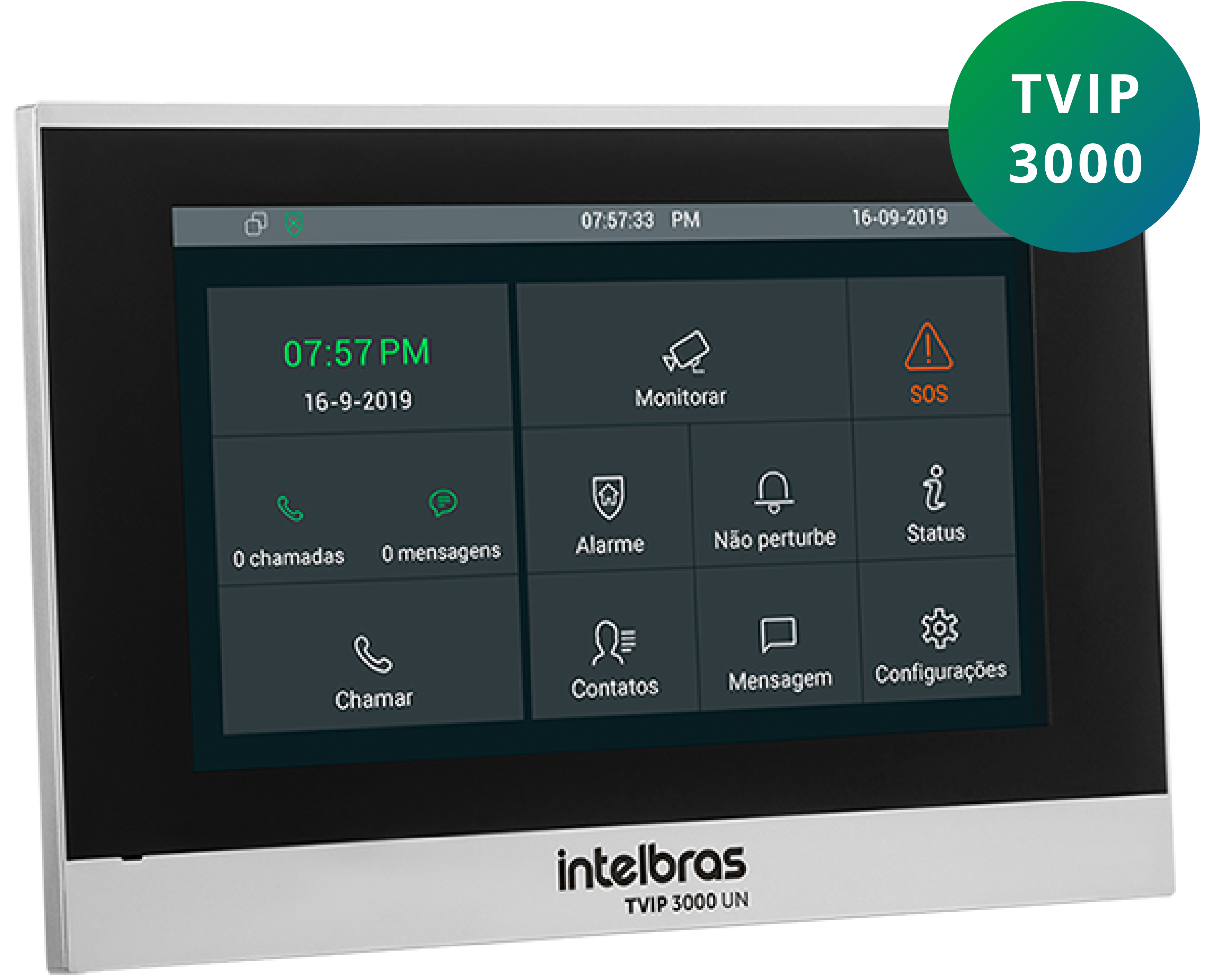

## **OBSERVAÇÕES**

 O procedimento abaixo considera que os dispositivos estão na última versão de firmware disponível a eles.

Para realizar a configuração de visualização de câmeras no TVIP 3000 UN, deverá acessar o equipamento por web. É indicado utilizar os browsers **Google® Chrome ou Firefox®**.

 O endereço IP do equipamento poderá ser obtido
acessando a opção "Status" na própria tela TVIP 3000 UN.

**Suporte a clientes:** <u>intelbras.com/pt-br/contato/suporte-tecnico/</u> Vídeo tutorial: <u>youtube.com/IntelbrasBR</u>

#### (48) 2106 0006 | Segunda a sexta: 8h às 20h | Sábado: 8h às 18h

 $\cdot$ 

| 0 | 0 | 0                       | 0 |        | TU             | ITORIAI  | LTÉ     | CNICO    |
|---|---|-------------------------|---|--------|----------------|----------|---------|----------|
| 0 | 0 | 0                       | 0 | C      | Cadastro de câ | àmera IP | no T    | VIP 3000 |
| 0 | 0 | 0                       | 0 |        |                |          |         |          |
| 0 | 0 | 0                       | 0 |        |                |          |         |          |
|   | ර | $\overline{\mathbb{N}}$ |   |        | 04:07:27 PM    |          | 31-03-2 | 2020     |
|   | ← |                         |   |        | Status         |          |         |          |
|   |   |                         |   |        |                |          |         |          |
|   |   |                         |   | Básico | Rede           | Conta    |         |          |

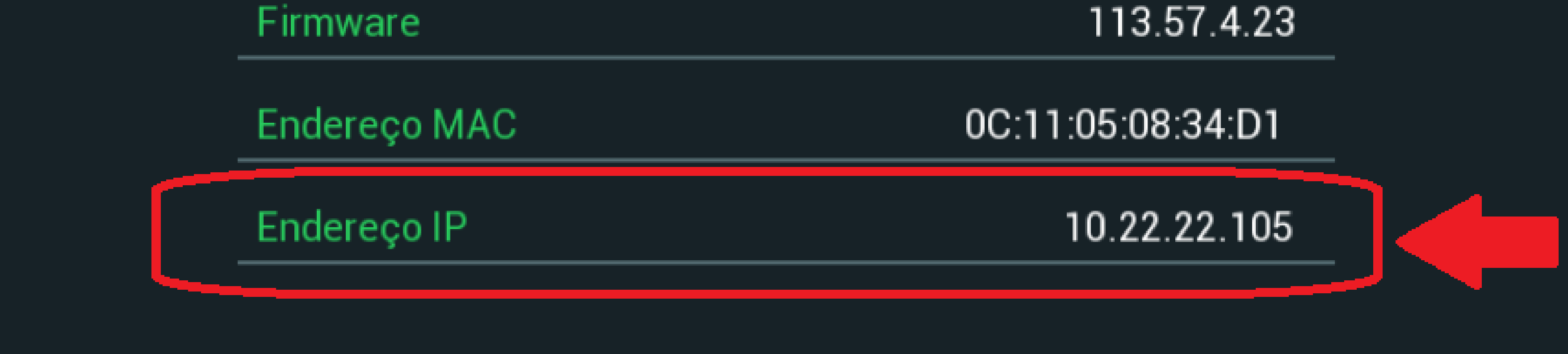

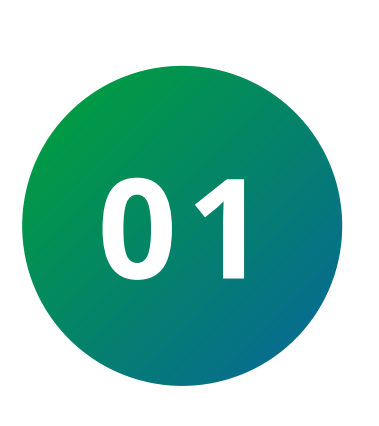

De posse do IP do equipamento, realize o acesso via browser, utilize o navegador **Firefox® ou o Google®** Chrome para acessar a interface web do terminal TVIP 3000 UN pelo endereço IP obtido no passo anterior.

## Usuário e senha padrão de fábrica: Usuário: admin Senha: admin

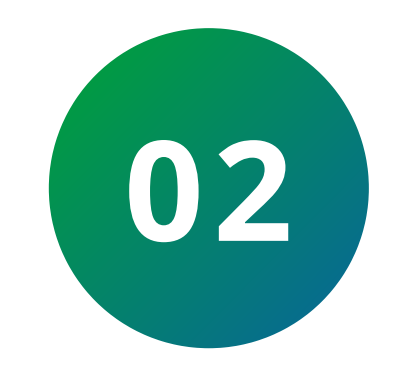

Ao acessar a interface web vá na opção "Interfone" e depois entre em "Monitorar", e assim utilize o seguinte protocolo RTSP para obter a imagem da câmera IP ou canal do NVR (vale lembrar que o equipamento pode utilizar o seu próprio protocolo RTSP e esse pode estar disponível em seu respectivo manual).

rtsp://USUARIO:SENHA@IP:PORTA/cam/realmonitor? channel=**NUMERO**&subtype=0

Suporte a clientes: intelbras.com/pt-br/contato/suporte-tecnico/ Vídeo tutorial: <u>youtube.com/IntelbrasBR</u>

TUTORIAL TÉCNICO 0 0 0 0 Cadastro de câmera IP no TVIP 3000 0 0 Ο Ο

Ο Ο

> No comando RTSP acima, os campos escritos em letra maiúscula com negrito deverão ser substituídos pelas informações do produto. No exemplo abaixo iremos considerar a utilização de uma câmera IP.

**USUÁRIO:** Usuário de acesso à câmera (padrão admin)

**SENHA:** Senha de acesso à câmera IP **PORTA:** Porta de acesso à câmera (padrão 554) **NÚMERO:** Número do canal a ser visualizado.

Quando o comando RTSP for utilizado para acessar uma câmera IP, o channel será =1, já que a câmera IP possui apenas um canal. No entanto, quando desejar utilizar o comando para visualizar câmeras conectadas à um DVR, utilize o número do canal da câmera IP que deseja visualizar.

**Subtype:** É responsável por qual stream será obtido da câmera, a terminal TVIP 3000 suporta no máximo 704x480, assim deve-se selecionar como "1" para o stream extra da câmera, que deve ser previamente configurado na câmera

### IP com as seguintes informações:

|   | Stream Extra           |              |   |          |
|---|------------------------|--------------|---|----------|
|   |                        |              |   |          |
| ~ | Habilitar              |              |   |          |
|   | Tipo Código-Stream     | Regular      | • |          |
|   | Tipo de Encoder        | H.264B       | • |          |
|   | Resolução              | D1 (704*480) | • |          |
|   | Taxa Frame(FPS)        | 15           | • |          |
|   | Modo taxa de bit       | CBR          | • |          |
|   | Referência Taxa de Bit | 384-2048Kb/S |   |          |
|   | Taxa de Bit            | 512          | • |          |
|   | Intervalo do Frame I   | 30           |   | (15~150) |
|   |                        |              |   |          |

Suporte a clientes: intelbras.com/pt-br/contato/suporte-tecnico/ Vídeo tutorial: <u>youtube.com/IntelbrasBR</u>

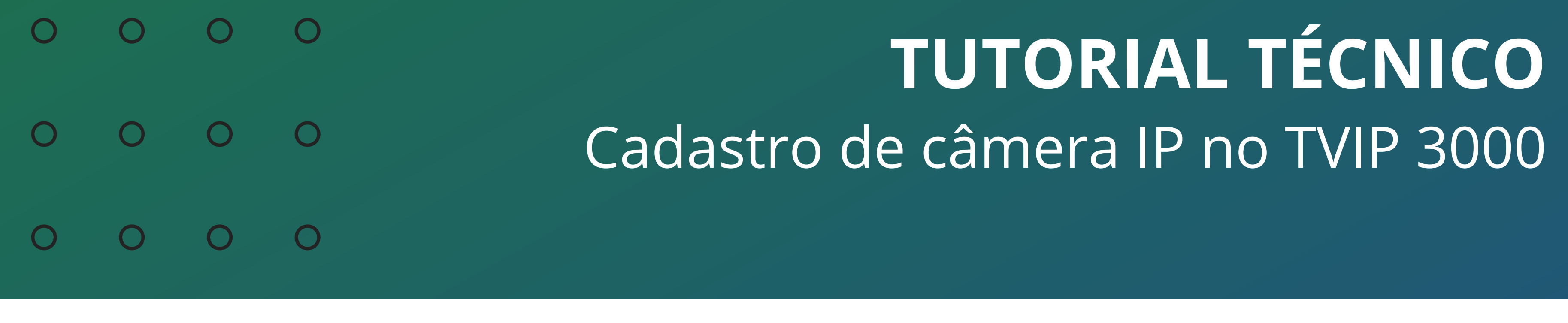

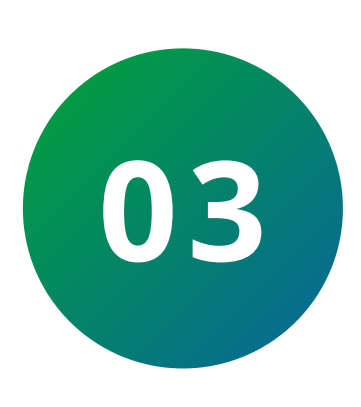

Em **"Monitorar"** deverá colocar o comando RTSP na opção **"Porteiro Eletrônico"** para que no momento da chamada do XPE IP, possa receber a imagem da câmera/canal desejado:

|        |                   |                    | Porteiro Ele                              | trônico                            |                    |              |   |  |  |
|--------|-------------------|--------------------|-------------------------------------------|------------------------------------|--------------------|--------------|---|--|--|
| Índice | Conta             | Nome               | URI                                       | L                                  | Nome de<br>Usuário | Display      | C |  |  |
| 1      | 8001              | Portão<br>Pedestre | rtsp://10.0.0.25<br>almoni<br>channel=1&s | 3:554/cam/re<br>itor?<br>subtype=1 | admin              | Desabilitado |   |  |  |
| 2      |                   |                    |                                           |                                    |                    |              |   |  |  |
| 3      |                   |                    |                                           |                                    |                    |              |   |  |  |
| 4      |                   |                    |                                           |                                    |                    |              |   |  |  |
| 5      |                   |                    |                                           |                                    |                    |              | E |  |  |
| 6      |                   |                    |                                           |                                    |                    |              |   |  |  |
| 7      |                   |                    |                                           |                                    |                    |              |   |  |  |
| 8      |                   |                    |                                           |                                    |                    |              |   |  |  |
| 9      |                   |                    |                                           |                                    |                    |              | Ē |  |  |
| 10     |                   |                    |                                           |                                    |                    |              |   |  |  |
|        | Excluir           |                    |                                           | Exc                                | luir tudo          |              |   |  |  |
|        | Conta             |                    |                                           | 8001                               | 3001               |              |   |  |  |
|        | Nome o            | lo Dispositivo     | Portão Pedestre                           |                                    |                    |              |   |  |  |
|        | URL de            | Destino            | rtsp://10.0.0.253:554/(                   |                                    |                    |              |   |  |  |
|        | Nome o            | le Usuário         | admin                                     |                                    |                    |              |   |  |  |
|        | Senha             |                    |                                           | •••••                              |                    |              |   |  |  |
|        | The second second |                    |                                           |                                    | 10.00              |              |   |  |  |

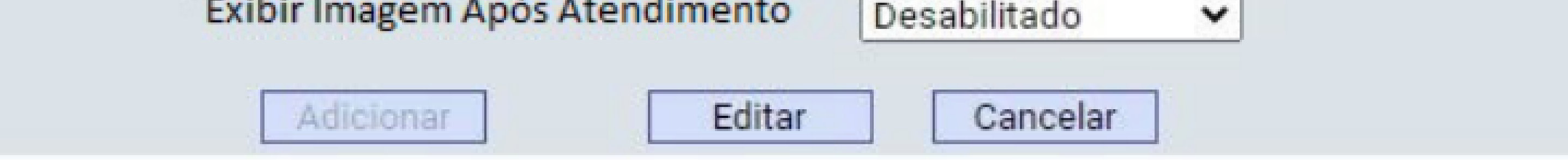

**Conta:** a conta deverá ser preenchida com o IP do XPE IP ou a conta dele cadastrada ao servidor Voip. Caso prefira apenas monitorar uma câmera IP utilize o campo "monitoramento de câmera IP" abaixo, essa tabela é exclusiva para porteiros IP.

**Nome do dispositivo:** sugerimos que esse campo seja preenchido com o local onde o porteiro eletrônico está instalado.

**Suporte a clientes:** <u>intelbras.com/pt-br/contato/suporte-tecnico/</u> Vídeo tutorial: <u>youtube.com/IntelbrasBR</u>

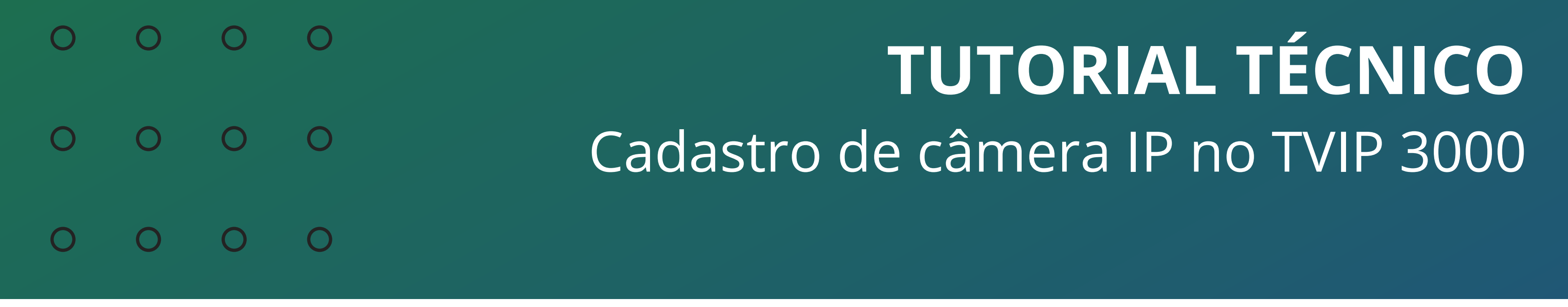

**URL de Destino:** inserir o comando RTSP da câmera IP (poderá ser utilizado o canal do gravador de imagem digital). Segue abaixo um exemplo do comando RTSP utilizado na maioria dos produtos Intelbras. Porém é imprescindível consultar o comando RTSP no manual do produto a ser utilizado.

**USUÁRIO:** Usuário de acesso à câmera/NVR (padrão admin).

**SENHA:** Senha de acesso à câmera IP > de acesso à câmera IP PORTA > Porta de acesso à câmera (padrão 554).

Caso a câmera IP ou NVR utilizado para fornecer a imagem estiver em uma rede pública (rede externa ao terminal TVIP 3000). Será necessário efetuar o redire-cionamento de porta RTSP no roteador para o IP da câmera IP ou NVR. Lembrando que a porta padrão RTSP é 554.

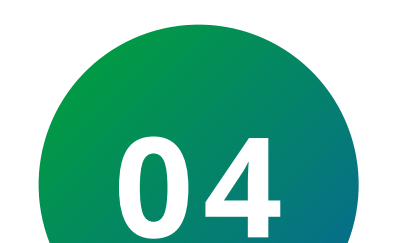

No terminal TVIP 3000 deverá ser informado o

comando RTSP utilizando o IP público ou DDNS.

 Assim podendo visualizar uma imagem de câmera
IP/NVR externo no momento da chamada ou monitoramento.

**Exemplo:** rtsp://admin:admin@suporte.ddnsintelbras.com.br:554/cam/realmonitor? channel=7&subtype=1

**Suporte a clientes:** <u>intelbras.com/pt-br/contato/suporte-tecnico/</u> Vídeo tutorial: <u>youtube.com/IntelbrasBR</u>

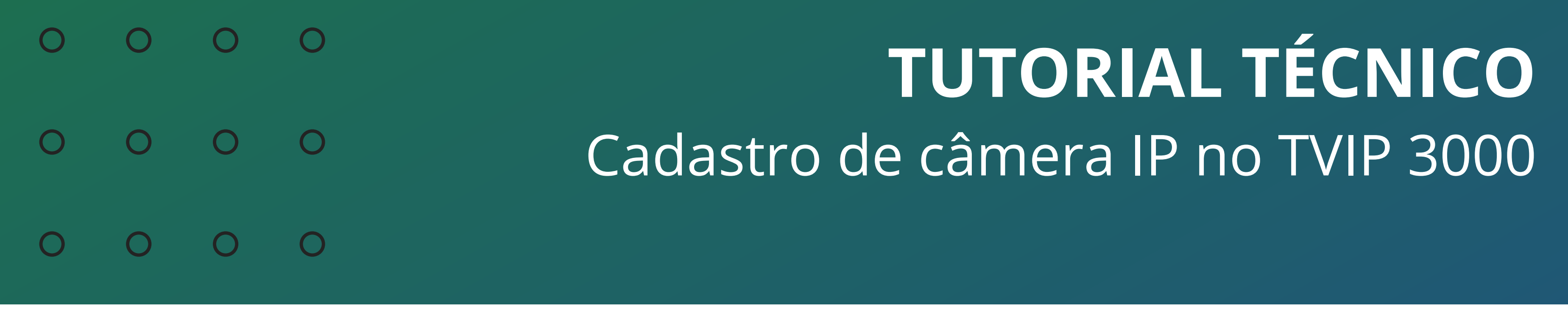

Nesse exemplo foi utilizado um NVR com usuário e senha "admin", seu DDNS é "suporte.ddns-intelbras.com.br", a porta de vídeo padrão 554 foi liberada para ele no roteador, selecionado o canal "7" e puxado o "stream extra".

> Na opção "Monitoramento de Câmera IP", deve-se adicionar as câmeras que não serão vinculadas a chamada do XPE IP, pois, as cadastradas dessa

## forma estarão disponíveis no campo de monitoramento do TVIP 3000 UN.

| Monitoramento de Câmera IP |           |             |  |            |                      |                         |             |              |  |  |  |
|----------------------------|-----------|-------------|--|------------|----------------------|-------------------------|-------------|--------------|--|--|--|
| Índice                     | Nome do l | Dispositivo |  |            | URL                  | de Destino              |             |              |  |  |  |
| 1                          | Cam p     | parede      |  | rtsp://10. | 0.0.159:<br>channel= | 554/cam/re<br>1&subtype | almor<br>=1 | itor?        |  |  |  |
| 2                          |           |             |  |            |                      |                         |             |              |  |  |  |
| 3                          |           |             |  |            |                      |                         |             |              |  |  |  |
| 4                          |           |             |  |            |                      |                         |             |              |  |  |  |
| 5                          |           |             |  |            |                      |                         |             |              |  |  |  |
| 6                          |           |             |  |            |                      |                         |             |              |  |  |  |
| 7                          |           |             |  |            |                      |                         |             |              |  |  |  |
| 8                          |           |             |  |            |                      |                         |             |              |  |  |  |
| 9                          |           |             |  |            |                      |                         |             |              |  |  |  |
| 10                         |           |             |  |            |                      |                         |             |              |  |  |  |
| Página                     | a 1 ~     | Anterior    |  | Próximo    |                      | Excluir                 |             | Excluir tudo |  |  |  |

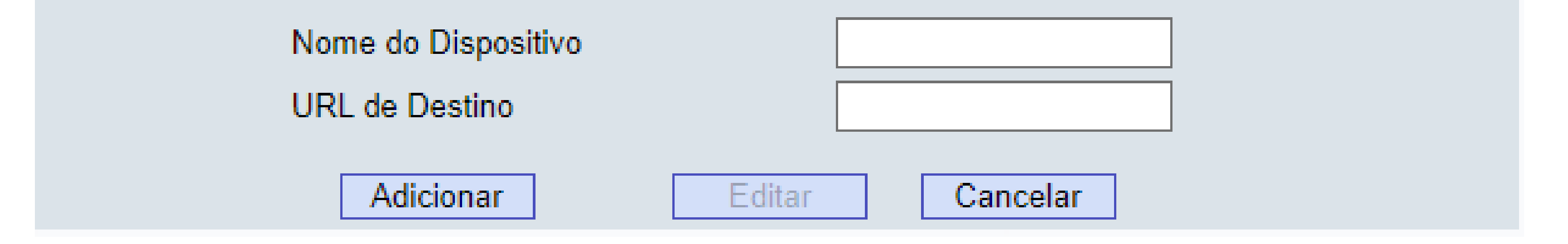

**Nome do Dispositivo:** Pode ser mencionado o nome que desejar a câmera IP, no exemplo foi definida como "Cam parede".

**URL de Destino:** Utilizar o mesmo comando RTSP mencionado anteriormente, no exemplo foi utilizado os dados da câmera utilizada no teste.

**Suporte a clientes:** <u>intelbras.com/pt-br/contato/suporte-tecnico/</u> Vídeo tutorial: <u>youtube.com/IntelbrasBR</u>

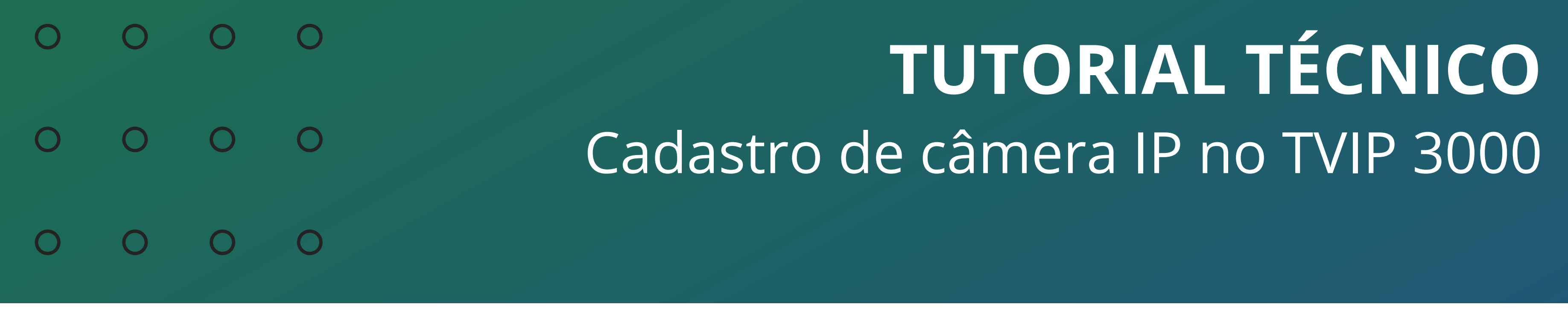

Ο 0  $\bigcirc$  $\mathbf{O}$ 

> Agora que você aprendeu como cadastrar câmera IP no TVIP 3000 UN, que tal nos seguir em nossas mídias? Você vai adorar!

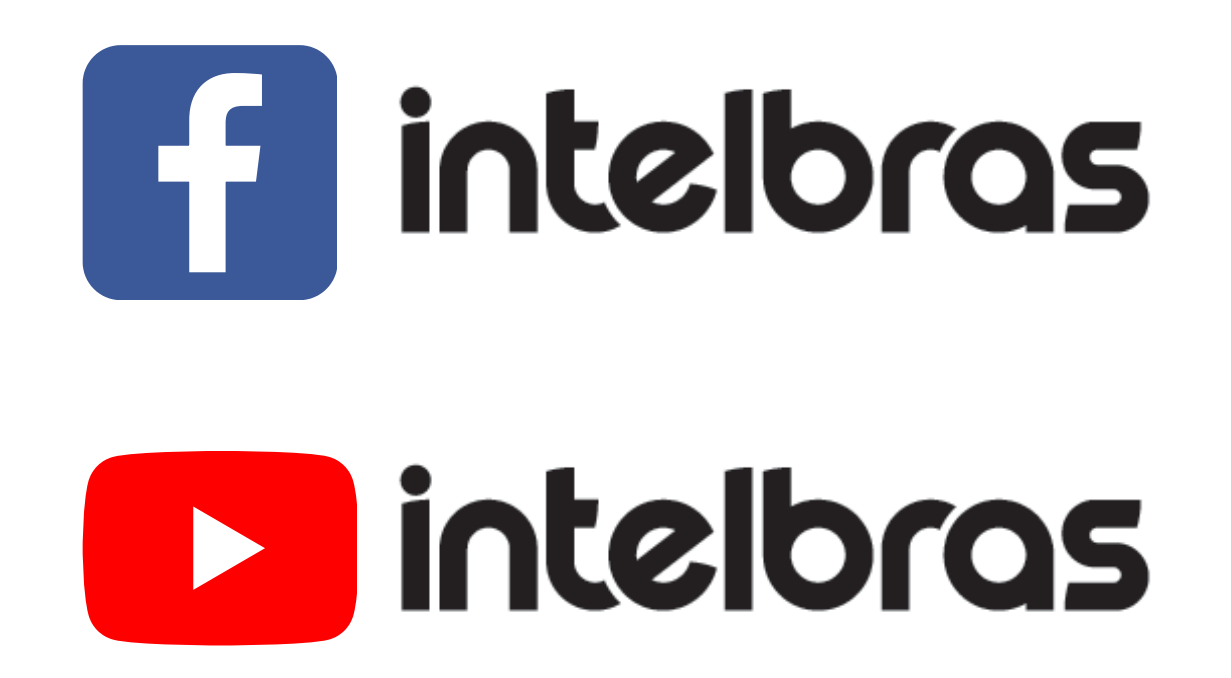

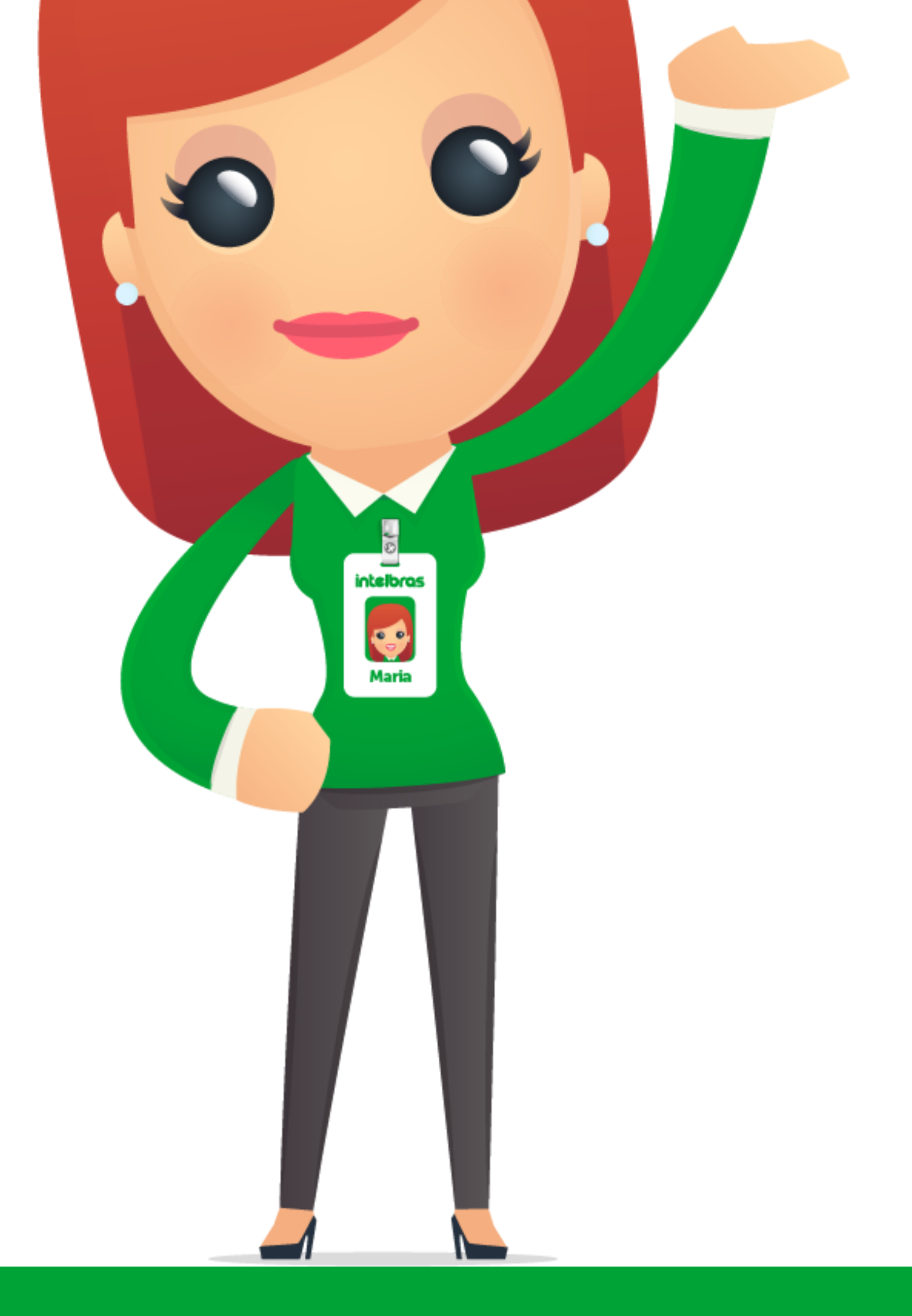

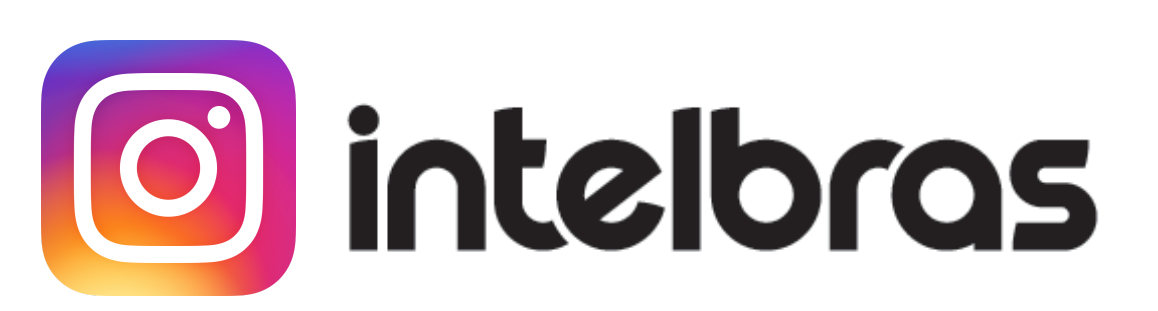

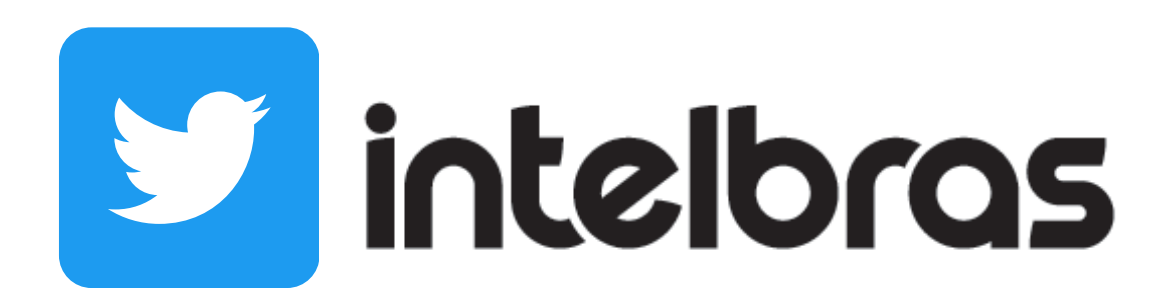

Suporte a clientes: <u>intelbras.com/pt-br/contato/suporte-tecnico/</u> Vídeo tutorial: <u>youtube.com/IntelbrasBR</u>

## 

## 

### O O O O

# inteloros

## <u>intelbras.com/pt-br/contato/suporte-tecnico/</u>